# およれ治 第5

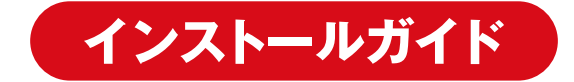

# ライセンスキーについて

本製品はインストール前にライセンス認証が必要になります。 以下の手順にてライセンス認証をお願いいたします。 また、インストール前に「フォント利用規約 .pdf」をご確認ください。

#### 認証画面を開きます

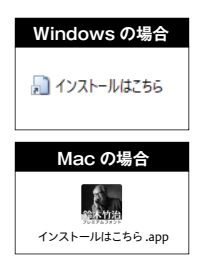

「windows インストーラー」 フォルダ内の「インストールはこちら」 をダブルクリックします。

「mac インストーラー.dmg」をダブルクリックしてマウントし、 表示された「インストールはこちら.app」をダブルクリックします。

## 2 ライセンス認証をします

認証画面が表示されたらライセンスキーとお客様ご 利用のメールアドレスを入力し、「送信する」 ボタン をクリックします。

入力したメールアドレス宛に認証コードが記載され た確認メールが届きますので、そちらのコードを画 面へ入力し「認証する」ボタンをクリックします。

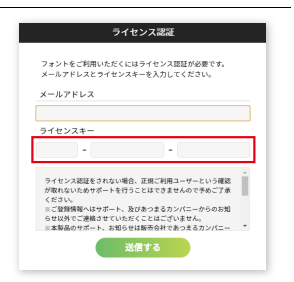

### 3 フォントデータをデスクトップに保存します

認証完了後に表示される画面からフォントデータをデスクトップに保存します。

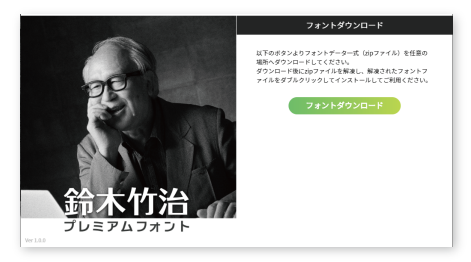

# Windows にインストールする

#### 🚺 zip ファイルを解凍します

保存した「鈴木竹治プレミアムフォント.zip」を解凍します。

## 2 フォントをインストールします

インストールしたいフォントをダブルクリックし、表示されたウィンドウ内の「インストー ル」 ボタンをクリックします。

| ✓▲ UピューDB.ttf      |               | A UĽ⊐-DB (TrueType)                                                                                           | -         |             | ×         |
|--------------------|---------------|----------------------------------------------------------------------------------------------------|-----------|-------------|-----------|
| UビューDBdisplay.ttf  |               | 印刷(P) インストール(I)                                                                                               |           |             |           |
| ▲ UビューDBnexus.ttf  |               | フォント名: UビューDB<br>パージョン: Version 1.00<br>OpenFung レイアのトーTrueTung Outlings                                      |           |             | î         |
| ▲ UĽ⊐-E.ttf        | $\rightarrow$ | abcdefghijklimnoogravuvvvvz ABCDEFGHIJKLMNOPQRS<br>1234567890.;; ' " (!?) +-*/=                               | TUW       | NXYZ        |           |
| 🔊 UビューEdisplay.ttf | · ·           | 12 Windows でコンピューターの世界が広がります<br>Windows でコンピューターの                                                             | す。1<br>世夏 | 1234<br>マガロ | 567<br>たナ |
| ▲ UĽュ-EL.ttf       |               | $\frac{1}{24}$ Windows $\overline{C} = \overline{2} \cdot \overline{2} \cdot \overline{2} \cdot \overline{2}$ | -5        | 7—          | σ         |
| UビューELdisplay.ttf  |               | Windows でコ                                                                                                    |           | ノト          | 2         |
|                    |               |                                                                                                    | _         |             | ~         |

# Mac にインストールする

zip ファイルを解凍します

保存した「鈴木竹治プレミアムフォント.zip」を解凍します。

### 2 フォントをインストールします

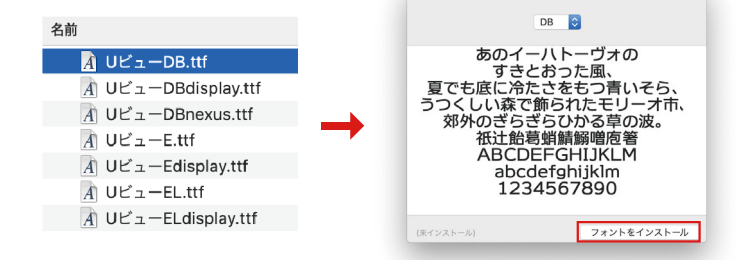